# How to Create a New User

To create a new user in the 360iQ platform, navigate to <u>https://app.go360iq.com/</u>. When prompted, enter your username/email and password, then click the green **SIGN IN** button.

For most users, once you log into 360iQ, you'll be taken to the **Home screen**. You should see the tiles below. You can also return Home by clicking the **Home** icon at bottom of any screen.

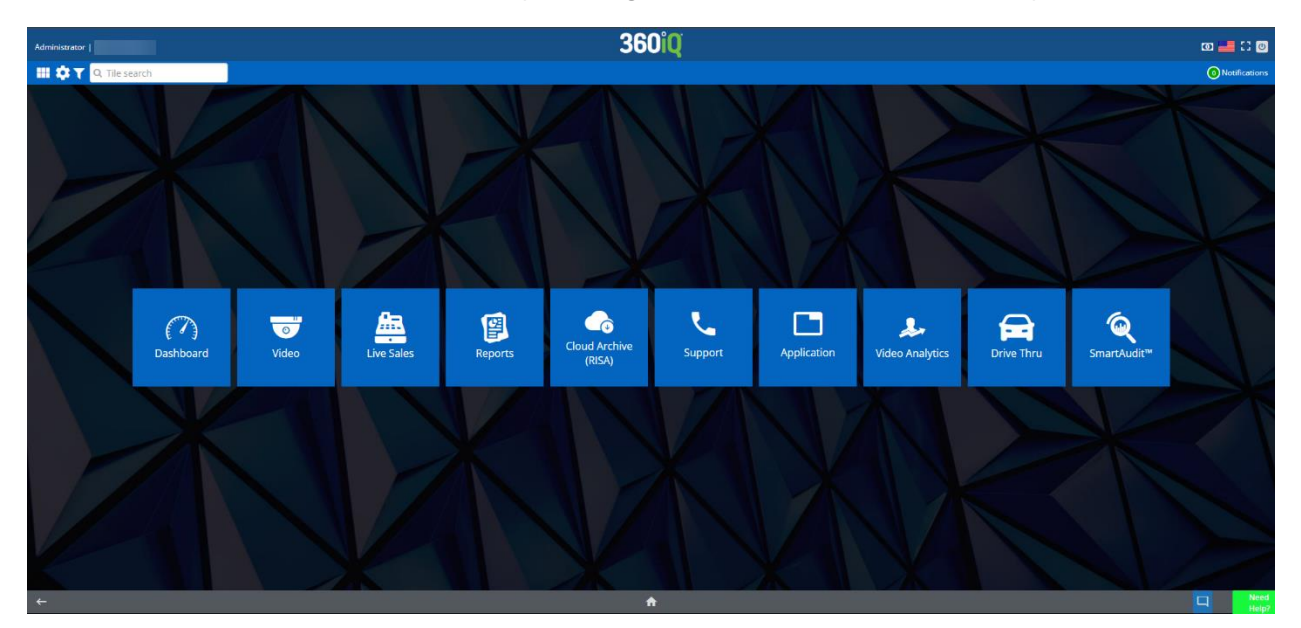

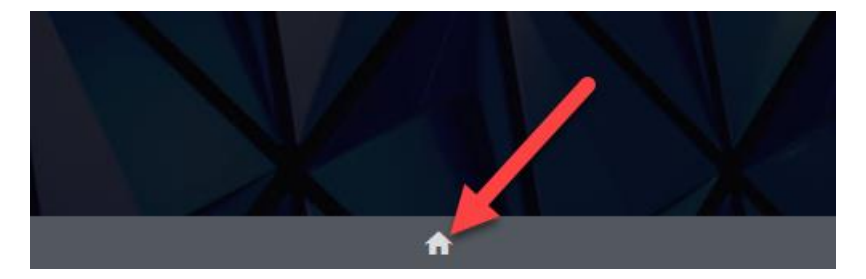

On the Home screen, click the gear icon in the top left corner of the screen to access **Settings**, then click the **Users** tile.

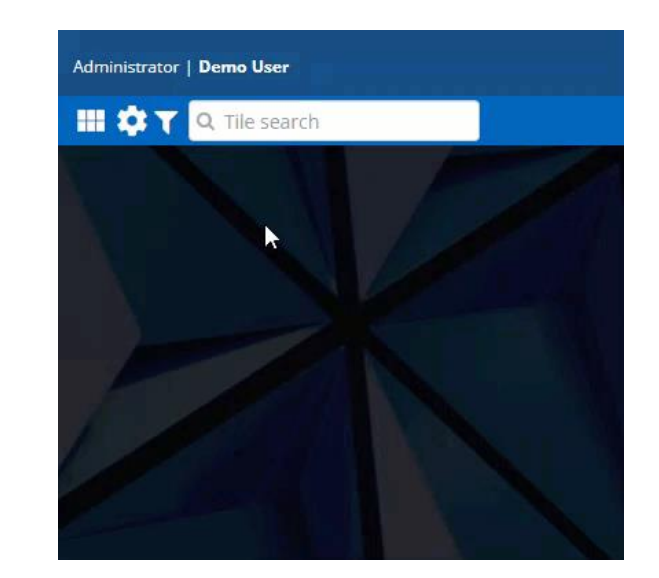

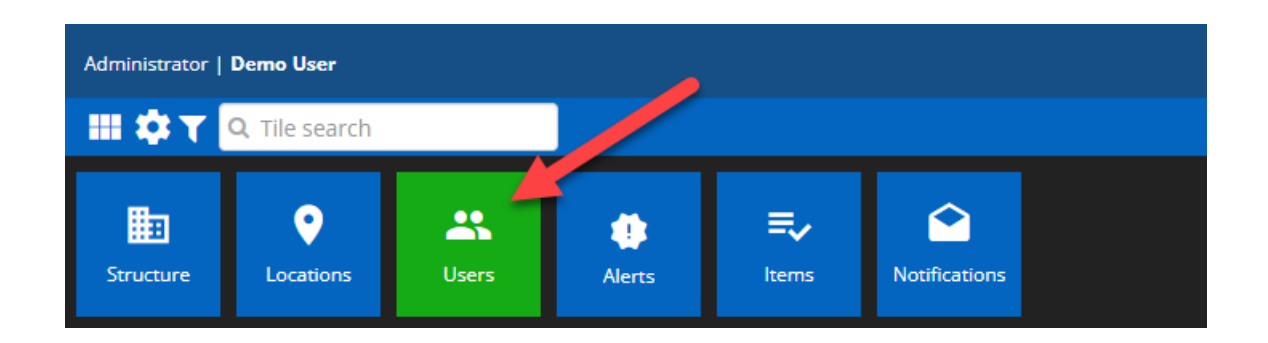

Clicking the **Users** tile takes you to the **Users** dashboard. Here, you can view a list of all users in the system, including their **Name**, **Login**, **User Level**, **Modified By**, **Modified On**, **Role name**, **Email**, **Active** status, and available **Actions**.

| Administrator   Demo User               |                                             |                                                              |                                                                                  | 360 <sup>i</sup> Q  | 1                                                                                | D 🚢 🕄 🔘         |  |  |  |  |
|-----------------------------------------|---------------------------------------------|--------------------------------------------------------------|----------------------------------------------------------------------------------|---------------------|----------------------------------------------------------------------------------|-----------------|--|--|--|--|
| 🔠 🏟 🍸 🔍 Tile search                     | h                                           |                                                              |                                                                                  |                     |                                                                                  | Notifications   |  |  |  |  |
| 23. Uters Management 🔮 Teams Management |                                             |                                                              |                                                                                  |                     |                                                                                  |                 |  |  |  |  |
| ¥User Management 0 2.                   |                                             |                                                              |                                                                                  |                     |                                                                                  |                 |  |  |  |  |
|                                         |                                             |                                                              |                                                                                  |                     |                                                                                  |                 |  |  |  |  |
| Q Search                                | Q Search New USER Ased on                   |                                                              |                                                                                  |                     |                                                                                  |                 |  |  |  |  |
| Name $\overline{\forall}$ \$            | Login $\overline{\gamma}$ $\Leftrightarrow$ | User Level $\overline{\forall} \ \Leftrightarrow \ Modified$ | by $\overline{\forall} \Rightarrow$ Modified on $\overline{\forall} \Rightarrow$ | Role name 🔻 🕆 Email | $\overline{\forall} \Rightarrow$ Active $\overline{\forall} \Rightarrow$ Actions |                 |  |  |  |  |
|                                         |                                             | External                                                     |                                                                                  | Administrator       | SEND PASSWORD RECOVERY                                                           | EDIT            |  |  |  |  |
|                                         |                                             | External                                                     |                                                                                  | Administrator       | ON SEND PASSWORD RECOVERY                                                        | EDIT            |  |  |  |  |
|                                         |                                             | External                                                     |                                                                                  | Video User          | ON SEND PASSWORD RECOVERY                                                        | EDIT            |  |  |  |  |
|                                         |                                             | External                                                     |                                                                                  | Video User          | CN  SEND PASSWORD RECOVERY                                                       | EDIT            |  |  |  |  |
|                                         |                                             | External                                                     |                                                                                  | Manager             | RESEND ACTIVATION EMAIL                                                          | EDIT            |  |  |  |  |
|                                         |                                             | External                                                     |                                                                                  | Manager             | RESEND ACTIVATION EMAIL                                                          | EDIT            |  |  |  |  |
|                                         |                                             | External                                                     |                                                                                  | Administrator       | RESEND ACTIVATION EMAIL                                                          | EDIT            |  |  |  |  |
|                                         |                                             | External                                                     |                                                                                  | Video User          | RESEND ACTIVATION EMAIL                                                          | EDIT            |  |  |  |  |
|                                         |                                             | External                                                     |                                                                                  | Video User          | RESEND ACTIVATION EMAIL                                                          | EDIT            |  |  |  |  |
|                                         |                                             | External                                                     |                                                                                  | Video User          | RESEND ACTIVATION EMAIL                                                          | EDIT            |  |  |  |  |
|                                         |                                             | External                                                     |                                                                                  | Manager             | RESEND ACTIVATION EMAIL                                                          | EDIT            |  |  |  |  |
|                                         |                                             | External                                                     |                                                                                  | Manager             | RESEND ACTIVATION EMAIL                                                          | EDIT            |  |  |  |  |
|                                         |                                             | External                                                     |                                                                                  | Manager             | RESEND ACTIVATION EMAIL                                                          | EDIT            |  |  |  |  |
|                                         |                                             | External                                                     |                                                                                  | Video User          | RESEND ACTIVATION EMAIL                                                          | EDIT            |  |  |  |  |
|                                         |                                             | External                                                     |                                                                                  | Administrator       | ON SEND PASSWORD RECOVERY                                                        | EDIT            |  |  |  |  |
|                                         |                                             | External                                                     |                                                                                  | Video User          | RESEND ACTIVATION EMAIL                                                          | EDIT            |  |  |  |  |
|                                         |                                             | External                                                     |                                                                                  | Video User          | RESEND ACTIVATION EMAIL                                                          | EDIT            |  |  |  |  |
|                                         |                                             | External                                                     |                                                                                  | Manager             | RESEND ACTIVATION EMAIL                                                          | EDIT            |  |  |  |  |
| <b>←</b>                                |                                             |                                                              |                                                                                  | ÷                   | C                                                                                | 1 Need<br>Help7 |  |  |  |  |

### Create a New User

To add a new user, click the green **NEW USER** button at the top right of the dashboard. You will be redirected to the **User Creation Wizard**.

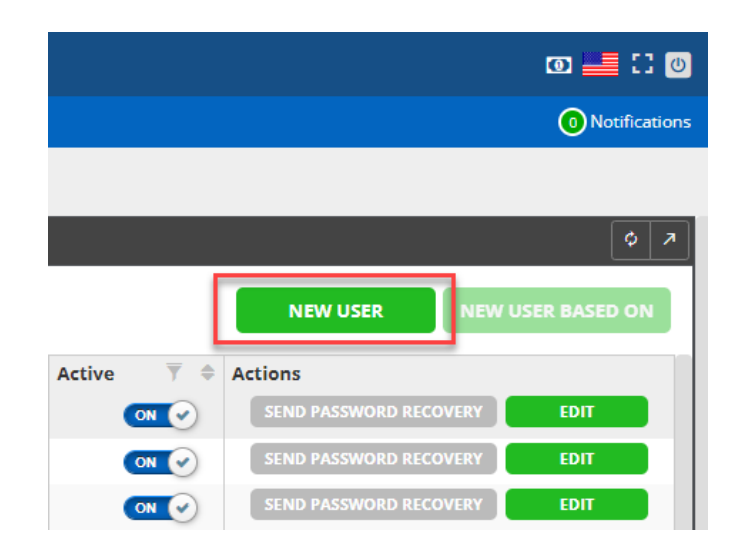

The User Creation Wizard consists of three sections:

- 1. Details & Sign in credentials
- 2. Locations
- 3. Summary

In this guide, we'll walk through filling out each section and completing the user creation process.

## 1. Details & Sign in credentials

In the User Details section, fill out the following information:

- First name
- Last name
  - Note: Your First name and Last name cannot contain numbers.
- User Level (Internal or External)
  - **Note:** External 360iQ customers will only see the External option.
- Initial Screen (Home or Dashboard)
- Role
- Email
  - Note: You cannot use the same email address across multiple profiles.
- Country
- Language
- Currency

| Administrator   Demo User             |   |  |  |  |  |  |
|---------------------------------------|---|--|--|--|--|--|
| III 🏟 🍸 🔍 Tile search                 |   |  |  |  |  |  |
| 🙁 Users Management 👹 Teams Management |   |  |  |  |  |  |
| 🛓 New user                            |   |  |  |  |  |  |
| 1                                     |   |  |  |  |  |  |
| Credentials                           |   |  |  |  |  |  |
| User Details                          |   |  |  |  |  |  |
| First name                            |   |  |  |  |  |  |
| Last name                             |   |  |  |  |  |  |
| User Level:                           | _ |  |  |  |  |  |
| External                              | ~ |  |  |  |  |  |
| Initial screen:                       | _ |  |  |  |  |  |
| <b>P</b>                              | ~ |  |  |  |  |  |
| Role:                                 | _ |  |  |  |  |  |
| â Manager                             | ~ |  |  |  |  |  |
| Email                                 |   |  |  |  |  |  |
| Help us customize your experience     |   |  |  |  |  |  |
| United States of America              | ~ |  |  |  |  |  |
|                                       | _ |  |  |  |  |  |
|                                       |   |  |  |  |  |  |
| ←                                     |   |  |  |  |  |  |
|                                       |   |  |  |  |  |  |

To the right of the **User Details** are the **Sign in credentials**, or the information your new user will need to access the platform. Enter the desired **User Name** and **Password**, then **Confirm password**. Once you've satisfied the password creation requirements, hit **Next** to continue the process.

| 2<br>Locations                | 3<br>Summary                                                                                                    |  |  |  |
|-------------------------------|----------------------------------------------------------------------------------------------------|--|--|--|
| Sign in credentials           | Requirements                                                                                                    |  |  |  |
| Password     Confirm password | <ul> <li>At least 8 characters long</li> <li>Cannot match your login username</li> <li>At least one lower case letter</li> <li>At least one unper case letter</li> <li>At least one number</li> <li>At least one special character i@#\$%^&amp;*0</li> <li>New and confirm password entries match</li> </ul> |  |  |  |
|                               |                                                                                                    |  |  |  |
|                               | NEXT                                                                                                    |  |  |  |
| <b>^</b>                      | Need<br>Help?                                                                                                    |  |  |  |

## 2. Locations

In the next step of the user creation process, you'll choose which **Organizations** and **Locations** the user can access. A list of organizations will display. Choose your location from the available options or search for your desire location. You can also click **SELECT ALL** to select multiple organizations.

Once you've selected your organization, choose which **Locations** will be accessible to the new user. Again, you can click **SELECT ALL** here to select all the locations shown.

**Note:** To select the locations, click the **arrow** to the right of the location name. The selected locations will show up under **Selected locations / organizations**. If you want to grant a user access to the whole organization, click the **arrow** on the organization name.

| Administrator   Demo User             | 360°Q               | o 블 C 🕐                            |
|---------------------------------------|---------------------|------------------------------------|
| III 🔅 🝸 🔍 Tile search                 |                     | Notifications                      |
| 🗮 Users Management 👹 Teams Management |                     |                                    |
| 1 New user                            |                     | × ×                                |
| 0                                     | 2                   | 3                                  |
| Credentials                           | Locations           | Summary                            |
| Select organizations                  | Select locations    | Selected locations / organizations |
| Q Search SELECT ALL                   | Q Search SELECT ALL | Q Search                           |
|                                       | × •                 |                                    |
|                                       | × >                 | <b>1</b>                           |
|                                       | × •                 |                                    |
|                                       | •                   |                                    |
|                                       | •                   |                                    |
| PREVIOUS                              | ,                   | NEXT                               |

After you've made your selections, you can review them in the right-most **Selected locations /** organizations. Once everything looks good, hit **NEXT** to continue.

### 3. Summary

In the last step of the process for creating a new user, you'll review the information you entered for the user. Make sure everything is correct, then click the **SAVE & FINISH** button in the bottom right corner of the page. You're all set!

| Administrator   Demo User                                                                                         |                                        | 360°Q                            | o 🔚 🖸 🖉       |
|----------------------------------------------------------------------------------------------------|----------------------------------------|----------------------------------|---------------|
| 🔠 🏟 🍸 🔍 Tile sea                                                                                                  | rch                                    |                                  | Notifications |
| 半 Users Managemen                                                                                                 | t 📸 Teams M                            | Aanagement                       |               |
| 💄 New user                                                                                                    |                                        |                                  | × ×           |
|                                                                                                    | 1                                      | 2                                | 3             |
|                                                                                                    | Credentials                            | Locations                        | Summary       |
| User Summa                                                                                                    | ry                                     |                                  |               |
| Full Name<br>User Level<br>Role                                                                                   | Test User<br>External                  | Selected locations/Organizations |               |
| Email<br>360iQ Password<br>Facebook Password<br>Google Password<br>Your Country<br>Your Language<br>Your Currency | ************************************** | erica                            |               |
| PREVIOUS                                                                                                    |                                        |                                  | SAVE & FINISH |

Once your new user has been created, you'll be taken back to the **User Management** dashboard. You can now search for the user you created to ensure they're in the system.

| Administrator   Demo User        |                |               |             |                 | 360°Q           |           |                                                                          | o 🔜 🖯 🛛                      |
|----------------------------------|----------------|---------------|-------------|-----------------|-----------------|-----------|--------------------------------------------------------------------------|------------------------------|
| 🔡 🏟 🍸 🔍 Tile search              |                |               |             |                 |                 |           |                                                                          | 0 Notification               |
| 😩 Users Management               | 📽 🛛 Teams Ma   | anagement     |             |                 |                 |           |                                                                          |                              |
| 😁 User Management                |                |               |             |                 |                 |           |                                                                          | •                            |
| Q Test User                      |                |               |             |                 |                 |           | l                                                                        | NEW USER NEW USER BASED ON   |
| i This is search results for Nar | ne: Test User; |               |             |                 |                 |           |                                                                          | Clear filter                 |
| Name 🔻 🕈 🕯 I                     | ogin 🔻 🕈 User  | r Level 🚽 🔻 🗢 | Modified by | Y 🗢 Modified on | 🝸 🌻 Role name   | 🝸 💠 Email | $\overline{Y}$ $\Leftrightarrow$ Active $\overline{Y}$ $\Leftrightarrow$ | Actions                      |
| Test User 🛞                      |                |               |             |                 |                 |           |                                                                          |                              |
| Test User t                      | estuser1 Exter | rnal          | Demo User   |                 | Video User      |           | × OFF                                                                    | RESEND ACTIVATION EMAIL EDIT |
|                                  |                |               |             | *               | Page 1 of 1 🕨 🙀 |           |                                                                          | View 1 - 1 of 1              |

| ← | A | Q | Need<br>Help? |
|---|---|---|---------------|
|   |   |   |               |

#### Create a New User Based On

If you have already created a new user within your organization, you can create a new user based on any existing user.

On the **User Management** dashboard, select the name of the existing user on which you would like to base the new user. Click the **NEW USER BASED ON** button in the top left corner of the screen.

| 🕰 Users Management      | Roles Managemen | nt 🖀 Teams       | Management  | User Permissions  | E Location User  | s 👫 User Acc | ess 🔮 User Access Approval |                           |  |  |
|-------------------------|-----------------|------------------|-------------|-------------------|------------------|--------------|----------------------------|---------------------------|--|--|
| 😁 User Management       | Weer Management |                  |             |                   |                  |              |                            |                           |  |  |
| Q Search New USER BASED |                 |                  |             |                   |                  |              |                            | NEW USER BASED ON         |  |  |
| Name 🝸 🄍 Lo             | gin 🍸 🗘         | User Level 🛛 🝸 🌼 | Modified by | Modified on       | 🍸 🌻 Role name    | 🝸 🗢 Email    | Y   Active Active Actions  |                           |  |  |
|                         |                 | Internal         |             | 03/18/2024 09:20: | 38 AM Developer  |              | CN CN SEND PASS            | NORD RECOVERY EDIT DELETE |  |  |
|                         |                 | Internal         |             | 01/10/2024 09:55: | 38 AM Developer  |              | ON 🕑 SEND PASS             | NORD RECOVERY EDIT DELETE |  |  |
|                         |                 | Internal         |             | 08/09/2021 12:26: | :55 PM Developer |              | CN 💽 SEND PASS             | NORD RECOVERY EDIT DELETE |  |  |

Once the new window opens, follow the same steps as if you were creating a new user.

For additional information or questions please contact **DTiQ Support** at <u>support@dtiq.com</u> or your **Customer Success Manager** at <u>csr@dtiq.com</u>.

800.933.8388 | info@dtiq.com | www.DTiQ.com

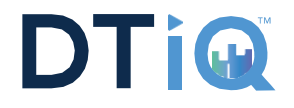